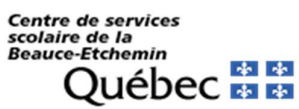

Wireless or WiFi connection -

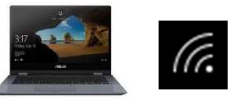

## Windows 10 laptop

This document is made available to help you set up your **Windows 10** laptop.

It is not possible to give you a setup procedure for every device. These instructions may not apply exactly to your device, but will serve as a guide.

Possible Icons representing Wireless (Wi-Fi) Connection:

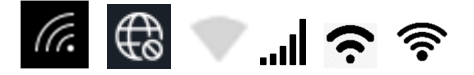

## Steps: If you have connection problems: 5. Then, tap on « Manage known 1. Click on the Wi-Fi icon on the networks » (Gérer les réseaux bottom-right of the menú bar to Here is the path: connus). < Paramét access the wifi menu, and click on « csbe ». **Start** $\square$ /Windows key $\rightarrow$ settings $\rightarrow$ Accueil Wi-Fi Network & Internet $\rightarrow$ Wi-Fi $\rightarrow$ Trouver un paramètre O Activé Manage known networks $\rightarrow$ tap on Réseau & Internet Connecté, sécurisé Cabe Shoutin $(csbe) \rightarrow Forget$ A Etat Afficher les réseaux accessible TELUS3956 WI-FI **1**. On the keyboard, tap on 記 Ethernet TELUS5389 Adresses matérielles aléatoires Accès à distance Tap on « Settings » <sup>(2)</sup> 7-Zip 6. Click on « csbe ». ---🕸 Wi-Fi Ö Gérer les réseaux connus Adobe Acrobat Distiller X Csbe Adobe Acrobat X Pro Play and Explore Adobe Digital Editions 4. BB 40 dil 7. Then, click on «Forget» (oublier). 0 1 Adobe Help 🔶 Paramètres 2. Enter your username and Q 0 password, then click «OK»: Wi-Fi 3. Select « Network & Internet ». Gérer les réseaux connus cabe Paramètres de Windows 1a Co csbe Entrez votre nom d'utilisateur et le inct de Oublier Propriétés $\bigoplus$ 1 8. Finally, to connect to the school network, repeat the first two steps. If it still doesn't work: \* If you are still having difficulty Nom d'utilisateur : your SCOL e-mail connecting to the "csbe" wireless (do not type @scol.qc.ca). For exemple: 4. Select « Wi-Fi ». jbedard33 network, try all these steps again after -Accueil État du réseau Mot de passe (password): your restarting vour device. student (card) number. (C. seau & Interne 3. Your laptop is connected. \* If you are still having difficulty connecting to the wireless network ∉ Wi-Fi "csbe", we invite you to contact the IT Ethernet Modifier vos paramètres réseau csbe (k) Assistance Center (service in French), on 418 228 5541, extension 60000, to TELUS3956 validate your connection information. Sécurisé